# 引き算アフィリ

## 独自メールアドレスを取得しよう

1 Copyright 株式会社アリウープ, All Rights Reserved.

### 目次

| ■独自メールアド | レスを取得しよう | 3  |
|----------|----------|----|
| ■メールを確認す | る方法      | 11 |

#### ■独自メールアドレスを取得しよう

Yahoo!プロモーション広告のアカウントを取得するためには、 独自メールアドレスを取得する必要があります。

Gmailなどのフリーメールアドレスでは登録出来ないんですね。

独自メールアドレスと聞くと難しそうなイメージがあるかもしれませんが、 とても簡単に取得することができます。

今回、「ロリポップ!」を使った、 独自メールアドレスの取得方法をご紹介します。

尚、しっかりマニュアル通りに実践していれば、 あなたは既に「ロリポップ!」を契約されていると思いますので、 別途料金は掛かりません。

ご安心くださいね。

もし、まだ「ロリポップ!」に契約していない場合は、 先に以下のマニュアルを参考に契約を済ませてくださいね。 ⇒ K1-008: レンタルサーバーを契約しよう

それでは独自メールアドレスの取得方法について解説していきます。

【1】 まず、下記のURLからロリポップ!へアクセスしてください。

#### ▼ロリポップ!

https://lolipop.jp/

#### 「ログイン」の上にマウスをあててから、 「ユーザー専用ページ」をクリックします。

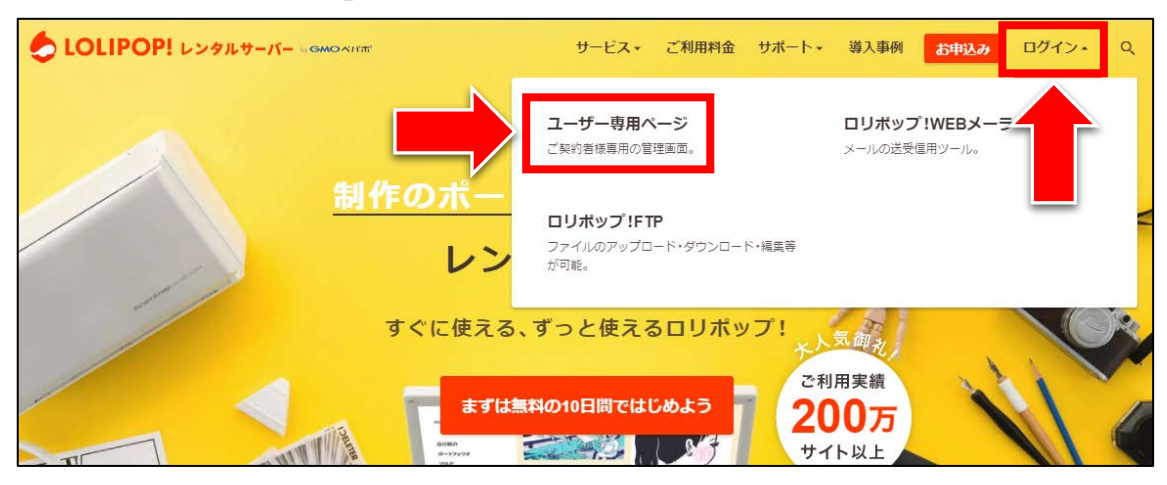

#### [2]

ログイン情報を入力して、「ログイン」をクリックします。

| ログイン                                 |                                     |
|--------------------------------------|-------------------------------------|
| ドメイン                                 |                                     |
| ロリポップ!のドメイン                          | ン 独自ドメイン                            |
| iguchiigu                            | chips.jp 🗸                          |
| パスワード                                |                                     |
| •••••                                |                                     |
| □ ログイ)                               | ン状態を保持する                            |
|                                      | グイン                                 |
| <u>&gt;&gt; パスワート</u><br>>> チカッパ!レンタ | <u>*を忘れた方はこちら</u><br>タルサーバーのIDでログイン |

#### 【3】

ユーザー専用ページが表示されますので、 「メールアドレスを作成する」をクリックします。

| ロリホッッフキ <b>ライトフラン</b><br>ユーオブー専用パーラ                                 | ドメイン取得が<br>.com.net.jp ez         らりいの<br>いののという         のののという               |
|---------------------------------------------------------------------|-------------------------------------------------------------------------------|
|                                                                     | サイト内検索 ・ログイン履歴・ログアウト                                                          |
| 日 サーバーの管理・設定 ><br>ロ サイト作成ツール >                                      | お試し期間終了まであと 09 日 ご契約手続きへ進む                                                    |
| <ul> <li>♥ セキュリティ &gt;</li> <li>⊠ メール &gt;</li> </ul>               | さあ、お試し期間でロリポップ!を満喫しましょう                                                       |
| <ul> <li>▲ ユーザー設定 &gt;</li> <li>■ 契約・お支払い &gt;</li> </ul>           | <ul> <li>自分だけのドメインを使いましょう。</li> <li>独自ドメインを設定する</li> </ul>                    |
| <ul> <li>→ サポート</li> <li>→ インフォメーション</li> <li>→ メンテナンス情報</li> </ul> | <ul> <li>ホームページ作成アプリのWordPressを使ってみましょう。</li> <li>WordPressをインストール</li> </ul> |
| → 隨書情報                                                              | ○ 自分好みのメールアドレスを作成しましょう。           メールアドレスを作成する                                |

#### 【4】

メール設定ページが表示されます。 すでに2つ独自メールアドレスが用意されています。

#### このメールアドレスを使うことで

Yahoo! プロモーション広告に登録することができます。

| メール設定                                                                      |                        |                  |                   |  |  |  |  |
|----------------------------------------------------------------------------|------------------------|------------------|-------------------|--|--|--|--|
| メールアドレスの作成・削除ができます。<br>メールアドレスが使えるようになるには、新規作成後 <b>1時間</b> ほどかかります。        |                        |                  |                   |  |  |  |  |
| 『info@iguchiigu.chips.jp』はメールを受信しない設定になっ<br>上、メール設定の『確認・変更』 よりメールを受信するよう設定 | ています。 受信機能を<br>してください。 | 利用する際は、 <u>ご</u> | <u>ちら</u> をご参照の   |  |  |  |  |
|                                                                            |                        |                  |                   |  |  |  |  |
| 独自ドメインから絞り込む 全てのドメイン                                                       | •                      |                  |                   |  |  |  |  |
| 全2件中 1-2件までを表示                                                             |                        |                  |                   |  |  |  |  |
| ■ メールアドレス                                                                  | 使用量                    | メール設定            | ロリポップ!<br>webメーラー |  |  |  |  |
| info@iguchiigu.chips.jp                                                    | 0.00 B / 2 GB          | ◆確認·変更)          | ●□グイン             |  |  |  |  |
| info@taitaippc.info     0.00 B / 2 GB     ・確認・変更     ・ログイン                 |                        |                  |                   |  |  |  |  |
| ▶新規作成<br>▶ メールアドレス削除                                                       |                        |                  |                   |  |  |  |  |

#### 【5】

@の前の文字を変えたメールアドレスを作成することもできます。
「新規作成」ボタンをクリックします。

|   | 独自ドメインから絞り込む 全てのドメイン ▼ |                         |               |         |                          |  |  |
|---|------------------------|-------------------------|---------------|---------|--------------------------|--|--|
| 1 |                        |                         |               |         |                          |  |  |
|   |                        | メールアドレス                 | 使用量           | メール設定   | ロリポップ!<br>webメーラー        |  |  |
|   |                        | info@iguchiigu.chips.jp | 0.00 B / 2 GB | ●確認・変更) | ●ログイン)                   |  |  |
|   |                        | info@taitaippc.info     | 0.00 B / 2 GB | ●確認・変更) | <ul><li>・ログイン)</li></ul> |  |  |
|   |                        | →新規作成                   | ノス削除          |         |                          |  |  |

#### [6]

メールアドレスの新規作成ページが表示されます。
(1) メールアドレスの@の前の文字を入力します。
(2) ドメイン名を選択します。
(3) パスワードを入力します。

④
 「作成」ボタンをクリックします。

| メール設定         |                                                                                                    |  |  |  |
|---------------|----------------------------------------------------------------------------------------------------|--|--|--|
| メールアドレスの新規作成を | 行います。                                                                                                    |  |  |  |
|               | (1) (2)                                                                                                    |  |  |  |
| メールアドレス       | mail     @ taitaippc.info       ▲ 半角英数字と 『・』 『・』 で、64字以下でご入力ください。                                                                  |  |  |  |
| パスワード         | taiki111iguchi       3         パスワードの安全度:低       ※         ▲ 半角英字の大文字、小文字、半角数字、記号(『-』または『_』)をすべて組み合わせ、       12文字以上32文字以下でご入力ください。 |  |  |  |
|               |                                                                                                    |  |  |  |

#### 【7】

作成するメールアドレスの確認画面が表示されますので、 問題がなければ「作成」ボタンをクリックします。

| メール設定                                      |                                                                      |  |  |  |  |  |
|--------------------------------------------|----------------------------------------------------------------------|--|--|--|--|--|
| メールアドレスの新規作成を行います。                         |                                                                      |  |  |  |  |  |
| メールアドレス                                    | mail @ taitaippc.info ▼<br>▲ 半角英数字と『‐』『.』『_』で、64字以下でご入力ください。         |  |  |  |  |  |
| パスワード                                      | taiki111iguchi_TAIKI<br>パスワードの安全度:高                                  |  |  |  |  |  |
|                                            | ▲ 半角英字の大文字、小文字、半角数字、記号(『-』または『_』)をすべて組み合わせ、<br>12文字以上32文字以下でご入力ください。 |  |  |  |  |  |
| 下記のメールアドレスを作成します。間違いなければ、作成ボタンをクリックしてください。 |                                                                      |  |  |  |  |  |
| 作成するメールアドレス                                | mail@taitaippc.info                                                  |  |  |  |  |  |
|                                            |                                                                      |  |  |  |  |  |

#### [8]

このような画面が表示されますので、 「OK」ボタンをクリックします。

| user.lolipop.jp の内容:  | × |
|-----------------------|---|
| メールアドレスを作成します。宜しいですか? |   |
| ОК                    |   |

#### [9]

#### これでメールアドレスを新しく作成することができました。 「戻る」ボタンをクリックします。

| メール設定                       |  |
|-----------------------------|--|
| mail@taitaippc.infoを作成しました。 |  |
|                             |  |

#### 【10】

すると「メール設定」ページに戻ります。 メールアドレスが追加されていることを確認してください。

| メール設定                                                                                                    |                        |                  |                   |  |  |  |  |  |
|----------------------------------------------------------------------------------------------------|------------------------|------------------|-------------------|--|--|--|--|--|
| メールアドレスの作成・削除ができます。<br>メールアドレスが使えるようになるには、新規作成後 <b>1時間</b> ほどかかります。<br>III <mark>メールアドレス作成マニュアルはコチラ</mark> |                        |                  |                   |  |  |  |  |  |
| 『info@iguchiigu.chips.jp』はメールを受信しない設定になっ<br>上、メール設定の『確認・変更』 よりメールを受信するよう設定                                 | ています。 受信機能を<br>してください。 | 利用する際は、 <u>こ</u> | <u>ちら</u> をご参照の   |  |  |  |  |  |
| 独自ドメインから絞り込む 全てのドメイン                                                                                       | •                      |                  |                   |  |  |  |  |  |
| <b>全3件中 1-3件</b> までを表示                                                                                     |                        |                  |                   |  |  |  |  |  |
| ■ メールアドレス                                                                                                  | 使用量                    | メール設定            | ロリポップ!<br>webメーラー |  |  |  |  |  |
| info@iguchiigu.chips.jp                                                                                    | 0.00 B / 2 GB          | ●確認·変更)          | (+□グイン)           |  |  |  |  |  |
| info@taitaippc.info     0.00 B / 2 GB     ●確認・変更     ●ログイン                                                 |                        |                  |                   |  |  |  |  |  |
| mail@taitaippc.info     0.00 B / 2 GB     ●確認・変更     ●ログイン                                                 |                        |                  |                   |  |  |  |  |  |
|                                                                                                    |                        |                  |                   |  |  |  |  |  |

#### ■メールを確認する方法

ロリポップ!で取得したメールアドレス宛に送られてきた メールを確認する方法を解説します。

メールを確認したいメールアドレスの右側にあります 「ログイン」ボタンをクリックします。

| 全34 | 全3件中 1-3件までを表示          |               |         |                          |  |  |  |  |
|-----|-------------------------|---------------|---------|--------------------------|--|--|--|--|
|     | メールアドレス                 | 使用量           | メール設定   | ロリポップ!<br>webメーラー        |  |  |  |  |
|     | info@iguchiigu.chips.jp | 0.00 B / 2 GB | →確認·変更) | <ul><li>●ログイン)</li></ul> |  |  |  |  |
|     | info@taitaippc.info     | 0.00 B / 2 GB | →確認·変更) | <ul><li>・ログイン)</li></ul> |  |  |  |  |
|     | mail@taitaippc.info     | 0.00 B / 2 GB |         | <ul><li>●ログイン)</li></ul> |  |  |  |  |
|     | ●新規作成 ● メ               | - ルアドレス削除 )   |         |                          |  |  |  |  |

#### 【11】

すると、「ロリポップ!の web メーラー」ページが表示されます。 このページでメールを確認することができます。

| CUPPPS ERVER WEBMAILER                |         |        |     |       |                                          |               | ーラー<br>JP.JP/MRIL/<br><u>で送る</u> |  |
|---------------------------------------|---------|--------|-----|-------|------------------------------------------|---------------|----------------------------------|--|
|                                       | aitaipp | c.info |     | LINKS | -L S S S S S S S S S S S S S S S S S S S | ザー専用ページ 🛛 ログス | アウト                              |  |
| I I I I I I I I I I I I I I I I I I I |         |        |     |       |                                          |               |                                  |  |
| 6 6 6                                 |         | 件      | 名 💌 |       | 差 出 人 ▼                                  | 日 付 💌         | サイズ 💌                            |  |
| ■ 受信メール                               |         |        |     |       |                                          |               |                                  |  |
| 逼 送信済みメール                             |         |        |     |       |                                          |               |                                  |  |
| 🔁 下書き                                 |         |        |     |       |                                          |               |                                  |  |
| 🎯 ごみ箱 - 空にする                          |         |        |     |       |                                          |               |                                  |  |
| 🔜 アドレス帳                               |         |        |     |       |                                          |               |                                  |  |

#### [12]

ロリポップ!の管理画面に戻る為には、 隣のタブをクリックしてください。

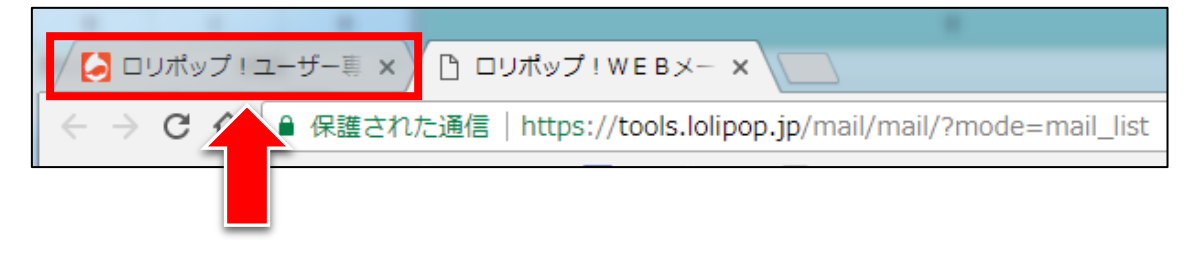

これで独自メールアドレスの取得は完了です。

このメールアドレスを使って Yahoo!プロモーション広告に登録しましょう。 お疲れ様でした。